## อุปกรณ์ IPhone & IPad

# คู่มือการ Authentication เพื่อเข้าใช้งานระบบเครือข่าย

ใช้งานผ่าน WiFi "CPRU@SmartPhone9 หรือ CPRU@SmartPhone

การเชื่อมต่อใช้งาน SSID : CPRU@SmartPhone9 หรือ CPRU@SmartPhone<u>ในครั้งแรกหรือกรณีมีการ</u> <u>เปลี่ยน password ใหม่</u> จำเป็นต้องมีตั้งค่า username และ password ตามขั้นตอน ดังนี้

### 1. เลือก <mark>Setting</mark>

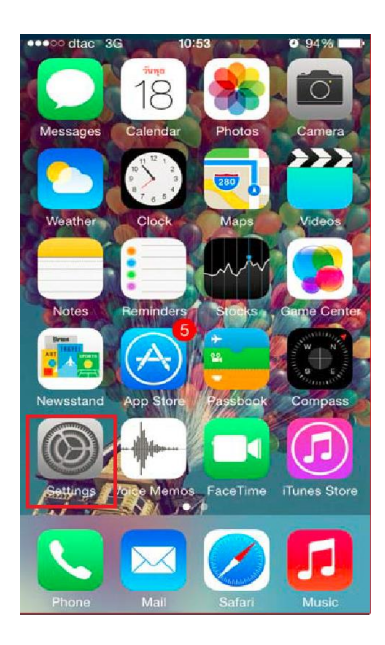

<u>รูปที่ 1 แสดง icon Setting</u>

#### II my 3G 11:15 7 98% Settings Wi-Fi Wi-Fi PUBLIC NETWORKS ? (i) CPRU@WiFi **∻** (i) CPRU@WiFi9 OTHER NETWORKS CPRU@SmartPhone 🔒 🤶 🚺 🔒 🗢 🚺 CPRU@SmartPhone9 **∻** (i) Techno Other... Ask to Join Networks Notify > Known networks will be joined automatically. If no known networks are available, you will be notified of available networks.

<u>รูปที่ 2 แสดงแถบคำสั่ง Wi-Fi</u>

#### 2. ทำการเปิด Wi-Fi

3. เลื่อนหาและเลือก SSID "CPRU@SmartPhone9"หรือ CPRU@SmartPhone

### 4. ป้อน username และ password คลิก ถัดไป

| III my 3G           | 11:15<br><b>Wi-Fi</b>   | I 98% 🔲            |
|---------------------|-------------------------|--------------------|
| County              |                         |                    |
| Wi-Fi               |                         |                    |
| PUBLIC NETWORKS     |                         |                    |
| CPRU@WiFi           |                         | <del>?</del> (i)   |
| CPRU@WiFi9          |                         | <b>?</b> (i)       |
| OTHER NETWORKS      |                         |                    |
| CPRU@Smart          | Phone                   | a 🗟                |
| CPRU@Smart          | Phone9                  | 🔒 🗢 i              |
| Techno              |                         | <b>₹</b> (i)       |
| Other               |                         |                    |
|                     |                         |                    |
| Ask to Join Netw    | vorks                   | Notify >           |
| Known networks will | be joined automatio     | cally. If no known |
| networks.           | le, you will be notifie | ed of available    |

| Ent        | er the pass | sword for  | "CPRU@S           | martPh      | one9"       |        |
|------------|-------------|------------|-------------------|-------------|-------------|--------|
| Cancel     | I           | Enter Pa   | issword           |             |             | Join   |
|            |             |            |                   |             |             |        |
| Usernam    | е           |            |                   |             |             |        |
| Passwore   | ł           |            |                   |             |             |        |
|            |             |            |                   |             |             |        |
|            |             |            |                   |             |             |        |
|            |             |            |                   |             |             |        |
|            |             |            |                   |             |             |        |
|            |             |            |                   |             |             |        |
|            |             |            |                   |             |             |        |
|            |             |            |                   |             |             |        |
|            |             |            |                   |             |             |        |
| q w        | e r         | t          | уц                | ı           | i o         | р      |
| q w        | e r         | t<br>f (   | y ı               | ı<br>i      | k           | р      |
| q w<br>a s | e r         | t<br>f ç   | y u<br>g h        | ı<br>j      | o<br>k      | p      |
| qw<br>as   | e r<br>d    | f ç<br>c v | y (<br>3 h<br>7 b | ı<br>j<br>n | o<br>k<br>m | q<br>I |

### รูปที่ 3 แสดง ssid :CPRU@SmartPhone9

รูปที่ 4 แสดงช่องกรอกรหัสและรหัสผ่าน

## 5. คลิกที่ "Trust

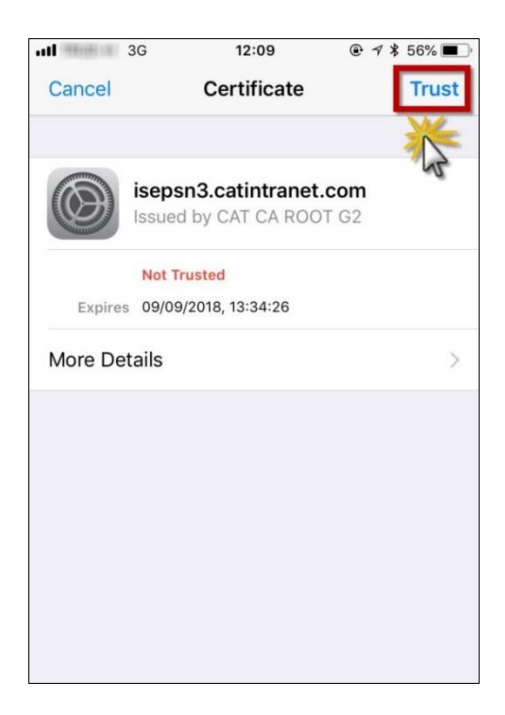

<u>รูปที่ 6 แสดงปุ่มคำสั่ง Trust</u>

6. หลังจาก กด trust สามารถ connect ssid ตามดังรูป และสามารถใช้งานระบบ internet ได้ทันที

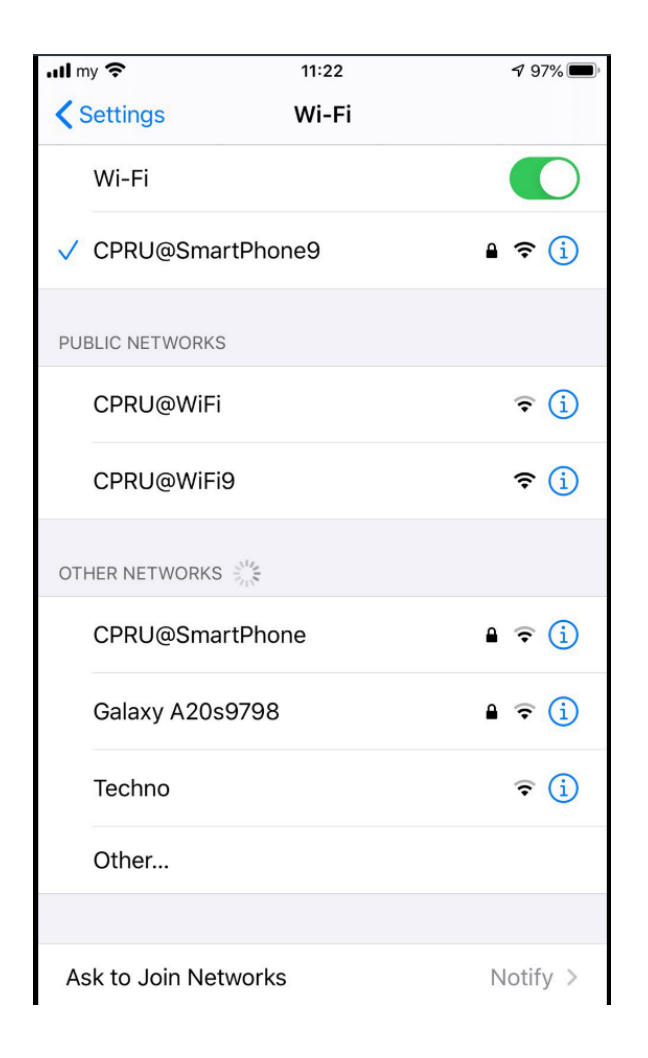

รูปที่ 7 แสดงภาพหลังจากเชื่อมต่อ ssid ได้เรียบร้อยแล้ว